#### การบันทึกข้อมูลสถานบริการ

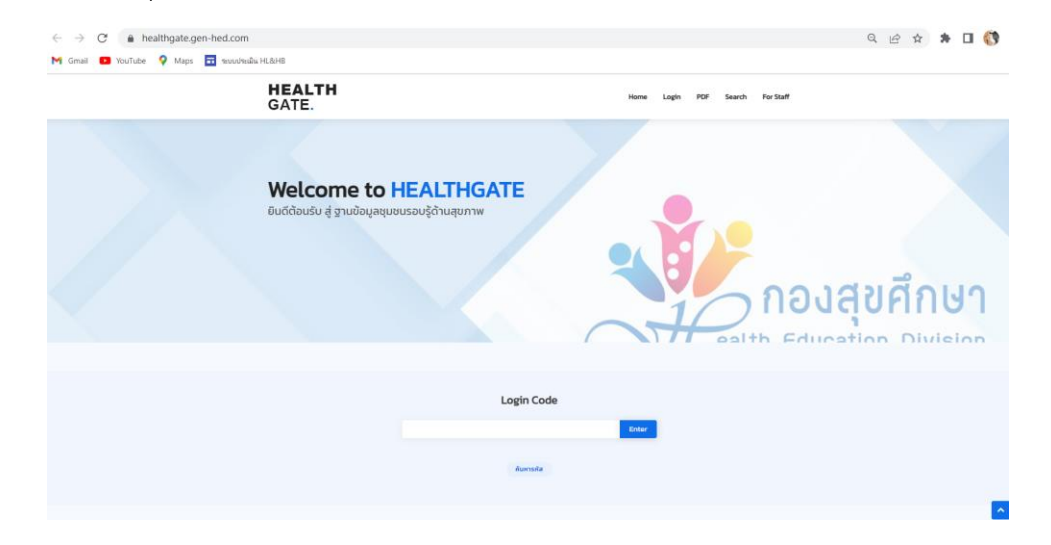

เข้าสู่หน้าเว็บไซต์กองสุขศึกษา https://healthgate.gen-hed.com/

ใส่รหัส Lonin Code โดยรหัสคือ 00 + รหัสสถานพยาบาล 5 หลัก + 00

# Login Code 000706800 Enter คันหารหัส

เข้าสู่หน้าทำหลัก เลือกเมนู "เลือกพื้นที่เครือข่ายที่รับผิดชอบ"

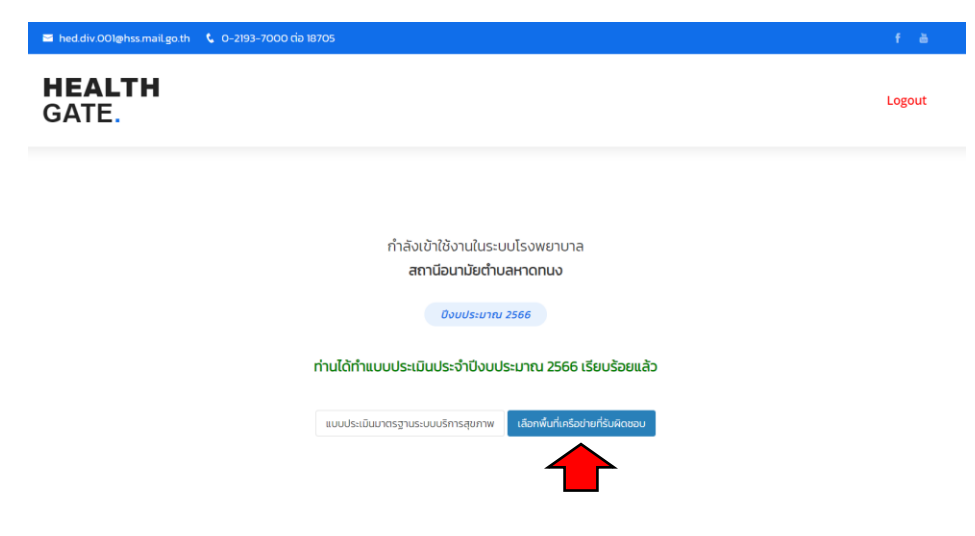

เพิ่มข้อมูลโรงเรียน และหมู่บ้านในพื้นที่รับผิดชอบ เมื่อเรียบร้อยแล้วคลิกบันทึกและ กลับสู่หน้าหลัก

HEALTH กลับสู่หน้าหลัก Logout GATE. ข้อมูลหน่วยบริการ ชื่อโรงเรียน Login Code ID : 000706800 รหัส : 000706800 วัดหาดทนง 1061700027 ชื่อหน่วยบริการ : สถานีอนามัยตำบลหาดทนง អររ៉ូពី : ยังไม่มีข้อมูล วัดสะพานหิน 1061700028 ตำบล : อำเภอ : เมืองอุทัยธานี กศน.ตำบลหาดทนง 1261010005 × จังหวัด : อุทัยธานี เจ้าหน้าที่ผู้รับผิดชอบ + เพิ่มหมู่บ้าน ชื่อ-สกุล : กรุณาใส่ข้อมูล ชื่อหมู่บ้าน Login Code ลบทิ้ง ตำแหน่ง : กรุณาใส่ข้อมูล ห้วแหลม 61010501 เบอร์โทรศัพท์ : กรุณาใส่ข้อมูล อีเมล์ : กรุณาใส่ข้อมูล สะพานหิน 61010502 สะพานหิน 61010503 ส่วนที่ 3 ปัญหา/อุปสรรค/ข้อเสนอแนะ สะพานหิน 61010504 หาดทนง 61010505 หาดทนง 61010506

เลือกประเมินมาตรฐานระบบบริการสุขภาพ

| H <b>EALTH</b><br>GATE. |                                                                        | Logout |
|-------------------------|------------------------------------------------------------------------|--------|
|                         | กำลังเข้าใช้งานในระบบโรงพยาบาล                                         |        |
|                         | สถานีอนามัยตำบลหาดทนง<br>ขงมุประมาณ 2566                               |        |
|                         | ท่านได้ทำแบบประเมินประจำปังบประมาณ 2566 เรียบร้อยแล้ว                  |        |
|                         | แบบประเมินมาตรฐานระบบบริการสุขภาพ<br>เมืองทศับที่เครือข่ายที่รืมผิดขอบ |        |

ทำแบบประเมินมาตรฐานระบบบริการสุขภาพ (ประเมินตนเอง) พร้อมแนบเอกสาร

| ALIN<br>TE.                                       |                                                                                                    |                                |     |   |           | กลับสู่หน้าหลัก   | Logo |
|---------------------------------------------------|----------------------------------------------------------------------------------------------------|--------------------------------|-----|---|-----------|-------------------|------|
|                                                   |                                                                                                    |                                |     |   |           |                   |      |
|                                                   | ผลการประ<br>ยังไม่ได้ทำการปร                                                                             | ມົນ<br>ະເບັນ ●                 |     |   |           |                   |      |
| หมวดที่ 1 การบริหารจัดการ                         |                                                                                                    |                                |     |   |           |                   |      |
| สำดับ                                             | เกณฑ์ประเมิน                                                                                             | 1                              | 0.5 | 0 | ไฟล์แบบ   | คำอธิบายเกณฑ์     |      |
| า มีบุคลากรดำเนินง<br>ความรอบรู้ด้านสุข           | เนสุขคึกษาและได้รับการพัฒนาศักยภาพด้านพฤติกรรมส<br>ภาพ (ในรอบาปี)                                        | ขภาพและ 🔿                      | 0   | 0 |           | [2] คำอกับายเกณท์ |      |
|                                                   |                                                                                                    |                                |     |   | J.        |                   |      |
| หมวดที่ 2 กระบวนงานสุขศึกเ<br><b>กลุ่มไม่ป่วย</b> | n                                                                                                    |                                |     |   |           |                   |      |
| สำดับ                                             | เทณที่ประเมิน                                                                                            | 1                              | 0.5 | 0 | ไฟล์แบบ   | คำอธิบายเกณฑ์     |      |
| 2 มีข้อมูลพฤติกรรม<br>(Health Literacy            | สุขภาพ (Health Behavior : HB) และหรือ ข้อมูลความรอเ<br>HL) ที่สอดคล้องกับปัณหาสาธารณสุข ที่สำคัญของพื้นใ | มรู้ด้านสุขภาพ<br>15 อันดับแรก | 0   | 0 | 🛓 แบบไฟล์ | 🕒 ค่าอทิบายเกณฑ์  |      |

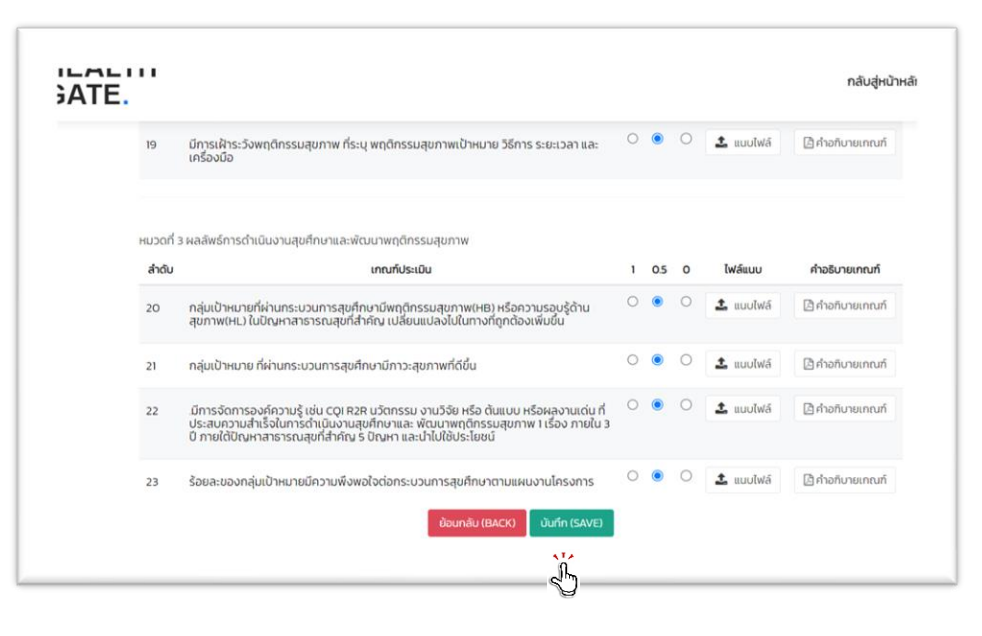

กดบันทึก (SAVE)

# การบันทึกข้อมูลหมู่บ้าน

เข้าสู่หน้าเว็บไซต์กองสุขศึกษา https://healthgate.gen-hed.com/

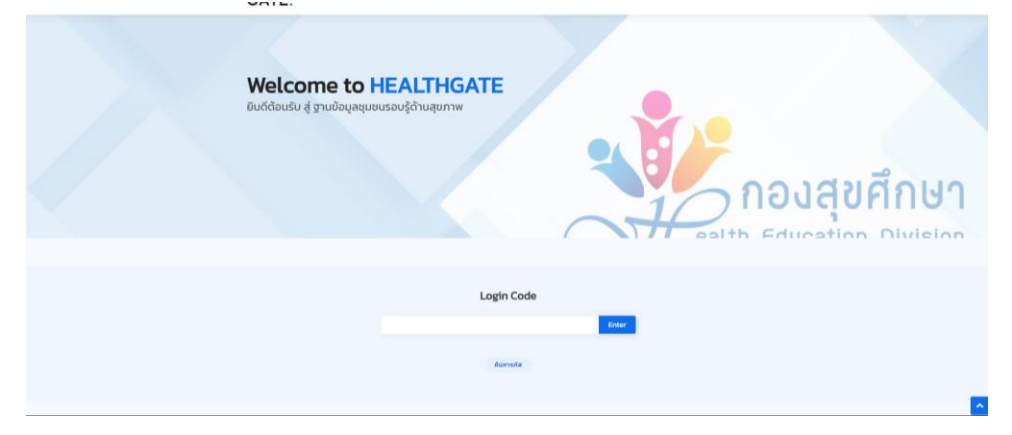

| HEALTH<br>GATE. |          |            | Home  | Login | PDF | Search | For Staff |
|-----------------|----------|------------|-------|-------|-----|--------|-----------|
|                 |          |            |       |       |     |        |           |
|                 |          | Login Code |       |       |     |        |           |
|                 | 61010503 |            | Enter |       |     |        |           |
|                 |          | ค้นหารหัส  |       |       |     |        |           |
|                 |          |            |       |       |     |        |           |

### เข้าสู่หน้าหลัก กดแบบประเมินหมู่บ้าน

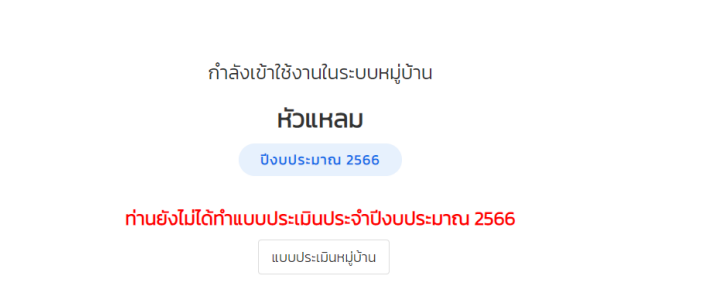

#### ทำการประเมินตนเองพร้อมแนบไฟล์เอกสาร

| ส่วนที่ 1 ข้อมูลทั่วไป                      |                                                                 |     | ผลประเมินตนเอง<br>ระดับ: <b>ระดับด</b> ี                                                                                                    |   |       |           |                  |               |  |
|---------------------------------------------|-----------------------------------------------------------------|-----|----------------------------------------------------------------------------------------------------|---|-------|-----------|------------------|---------------|--|
| ID :                                        | 61010205                                                        | No. | เกณฑ์ประเมิน                                                                                                    | ជ | ໄມ່ນີ | ดูไฟล์แนบ | แนบไฟล์          | ลบไฟล์<br>แนบ |  |
| รหล :<br>อหมู่บ้าน :<br>หมู่ที่ :<br>ตำบล : | อเปเข2บร<br>พันตุ่น<br>ไม่มีข้อมูล<br>น้ำซึม                    | 1   | มีทีมพัฒนาหมู่บ้านปรับเปลี่ยนฯ ซึ่งอาจเป็นกรรมการที่มีอยู่แล้วหรือจัด<br>ตั้งใหม่<br>(จำนวนมากหรือน้อย ขึ้นอยู่กับความเหมาะสมของแต่ละหมู่บ้าน)<br>โดยมีการแบ่งหน้าที่ความรับผิดชอบอย่างชัดเจน | ۲ | 0     | -         | 🌲 แนบไฟล์        | -             |  |
| อำเภอ :<br>จังหวัด :<br>เขตพื้นที่ :        | มืองอุกัยธานี<br>ทัยธานี<br>รงพยาบาลส่งเสริมสุขภาพ<br>ำบลน้ำชืม | 2   | มีการแลกเปลี่ยนเรียมรู้หรือปรึกษาหารือระหว่างทีมพัฒนาฯ<br>ในการทำหนดประเด็นข้อมูลความรอบรู้ด้านสุขภาพและพฤติกรรมเสี่ยง<br>รวมทั้งภาคีเครือข่ายสุขภาพที่เข้ามามีส่วนร่วม                       | ٢ | 0     | -         | 🌲 แนบไฟล์        | -             |  |
| จำนวน                                       | ประชากรอายุ 15 ปี ขึ้นไป                                        | 3   | มีข้อมูลความรอบรู้ด้านสุขภาพและ/หรือพฤติกรรมเสี่ยงต่อสุขภาพ<br>ของประชาชนเป้าหมายในชุมชน/หมู่บ้าน                                                                                             | ۲ | 0     | -         | 🌲 แนบไฟล์        | -             |  |
| ประชากรหญิง<br>รวเ                          | 0: 215 FIU<br>0: 287 AU<br>U: 502 AU                            | 4   | มีภาคีเครือข่ายภาครัฐ เอกชนและภาคประชาชน<br>มีส่วนร่วมในการพัฒนาหมู่บ้านปรับเปลี่ยนฯ                                                                                                    | ۲ | 0     | -         | <b>1</b> แนบไฟล์ | -             |  |
| นวนครัวเรือเ<br>จำนวน อสม                   | น: 169 ครัวเรือน<br>J.: 10 คน                                   | 5   | มีแผนงาน/โครงการเสริมสร้างความรอบรู้ด้านสุขภาพ<br>และ/หรือการปรับเปลี่ยนพฤติกรรมสุขภาพตามปัญหาสุขภาพที่สำคัญ<br>ของชุชน/หมู่บ้าน<br>โรงส์ช้ายันครมหาย ให้สิ่งและครมหาย (แล้วแคลิกกรมเสี่น)    | ۲ | 0     | -         | 🌲 แนบไฟล์        | -             |  |

## กดบันทึก (SAVE) เพื่อบันทึกข้อมูล

| 12 | ร้อยละ 75 ของประชาชนกลุ่มเป้าหมายมีความรอบรู้ด้านสุขภาพระดับดี<br>ขึ้นไป                                   | ٢ | 0 | - | <b>1</b> แนบไฟล์ |  |
|----|----------------------------------------------------------------------------------------------------|---|---|---|------------------|--|
| 13 | ร้อยละ 75 ของประชาชนุกลุ่มเป้าหมายมีพฤติกรรมสุขภาพตามหลัก<br>3อ2ส ที่ถูกต้องระดับดีขึ้นไป                  | ٢ | 0 | - | 🕹 แนบไฟล์ 🧧      |  |
| 14 | เป็นแหล่งศึกษาดูงานและขยายผลสู่พื้นที่หมู่บ้าน/ชุมชนอื่น<br>ให้มีการพัฒนาหมู่บ้านปรับเปลี่ยนพฤติกรรมสุขภาพ | 0 | ۲ | - | 🕹 แบบไฟล์ -      |  |
| 15 | ประชาชนมีสภาวะสุขภาพดีขึ้น                                                                                 | ۲ | 0 | - | 🔹 แนบไฟล์ 📑      |  |
| 16 | จำนวนประชาชนกลุ่มเสี่ยงของหมู่บ้านลดลง                                                                     | ٢ | 0 | - | 🔹 แนบไฟล์ 🦷      |  |

ย้อนกลับ (BACK) บันทึก (SAVE)